Maj 2020.

### - упутство -

# Унос дела у дигиталну библиотеку "Српска књижевна критика"

# Ко може да уноси дела у дигиталну библиотеку?

- Књижевнокритичка дела могу да уносе само овлашћени корисници, док неовлашћени корисници могу да претражују и преузимају садржаје у слободном приступу.
- Обавештење о отварању корисничог налога, као и податке о креденцијалима, аутори добијају путем електронске поште.

## Ауторско право

- Сваки овлашћени корисник може да уноси само радове над којима има ауторска права (као аутор рада или наследник ауторскоправних овлашћења).
- Наследници ауторских права могу овластити Универзитетску библиотеку "Светозар Марковић" да депонује дела која нису у јавном домену.

# Аутори и права издавача

- Објављени књижевнокритички текстови могу се депоновати на начин који не угрожава права издавача.
- Аутори могу објавити
  - коначну, објављену верзију, или
  - рукописну верзију
- Аутор треба да утврди која верзија може да буде депонована и сноси одговорност за повреду права.

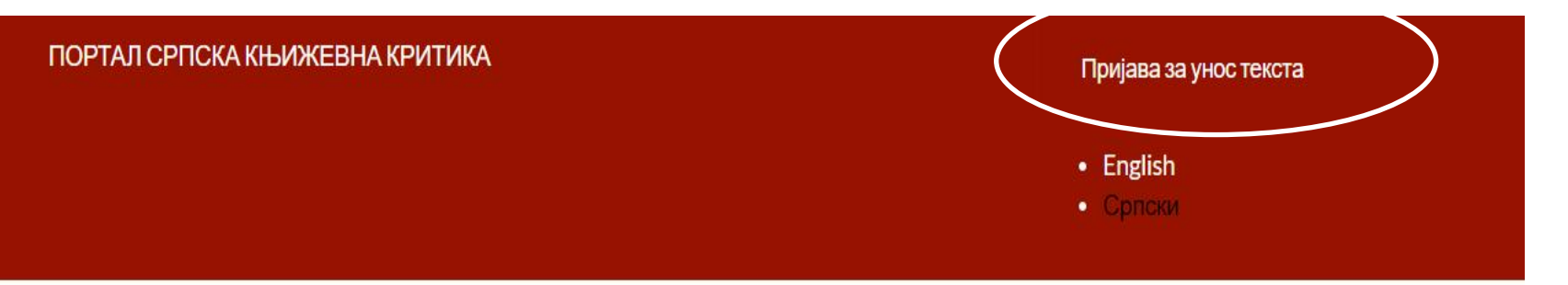

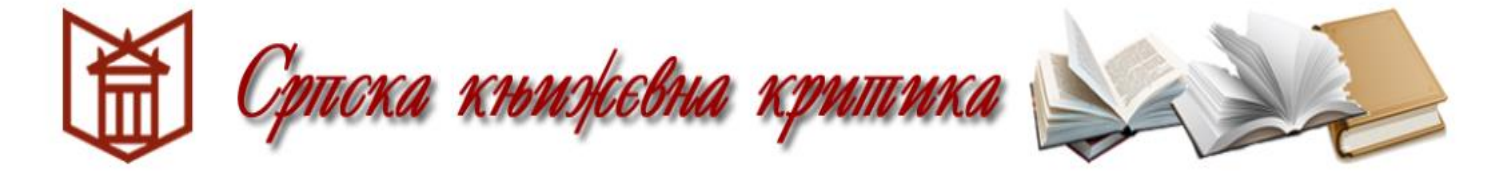

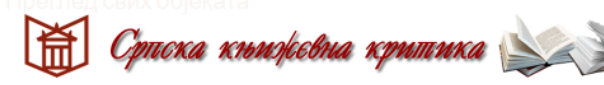

401 јединица у 31 колекција / 401 објестя in 31 collections

#### колекције

🗸 Јован Скерлић

Књиге

Чланци

Библиографије

Исидора Секулић

Књиге

Рикописиа грађа

### КОРИСНИЧКИ НАЛОГ

Пријави се Заборављена лозинка

Корисничко име \*

Упиши своје СРПСКА КЊИЖЕВНА КРИТИКА корисничко име.

Лозинка \*

Упиши своју лозинку која је везана за корисничко име.

ПРИЈАВИ СЕ

Пријава за овлашћене кориснике.

Уколико корисник упути захтев за промену лозинке ("Заборављена лозинка"), обавештење о томе, као и линк за промену, добиће путем мејла.

• Српски

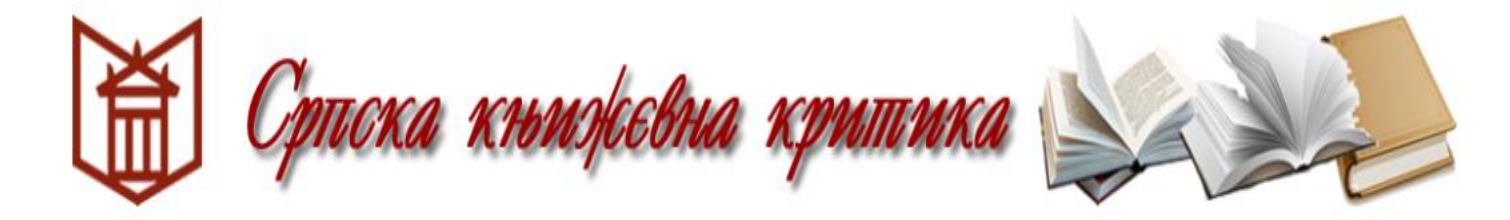

ΠΡΕΤΡΑΓΑ

Критика (18. и 19. век)

Критика (20. век)

Критичари

Када се корисник улогује у систем, може да претражује садржај библиотеке, али текстове може да уноси само у колекцију за коју је овлашћен. Потребно је да у менију на левој страни екрана пронађе колекцију "Критичари" и у оквиру ње потколекцију са својим именом.

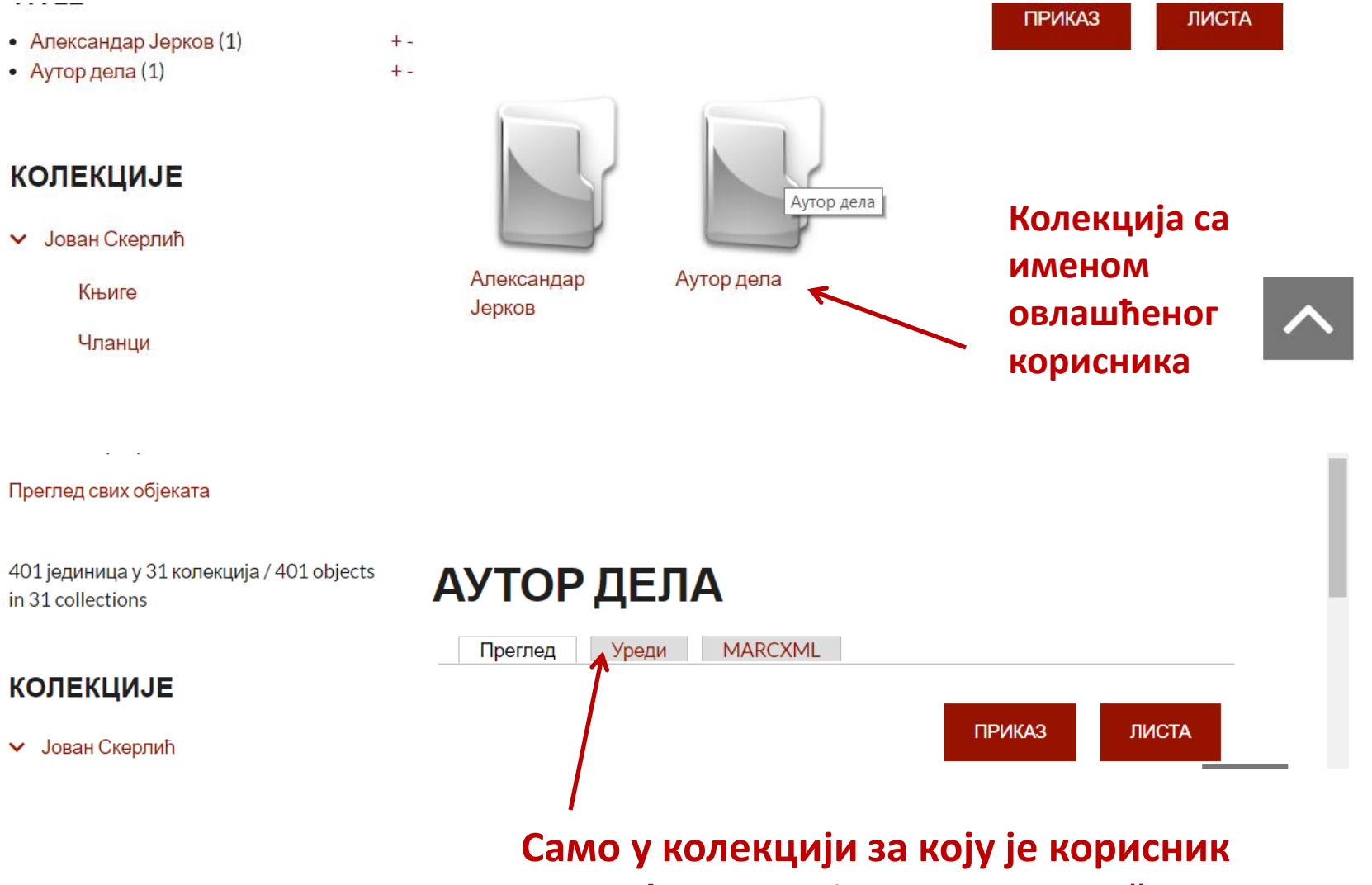

Само у колекцији за коју је корисник овлашћен постоји линк "УРЕДИ" ("EDIT"); на тај линк је потребно кликнути како би започео унос текста.

### Српска кноперсона криника

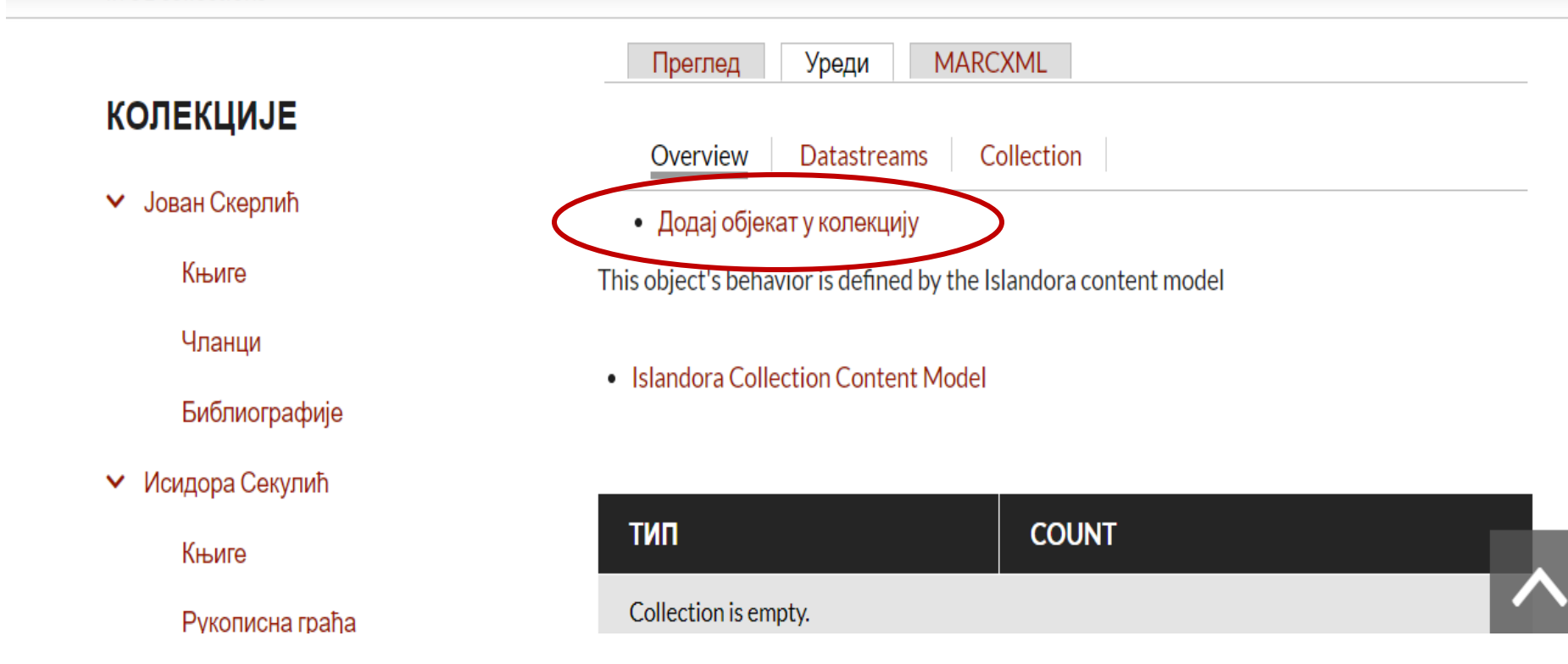

|                                     | Попуните метаподатке из извора                   |  |  |  |  |
|-------------------------------------|--------------------------------------------------|--|--|--|--|
| колекцизе                           | None                                             |  |  |  |  |
| 🗸 Јован Скерлић                     | Једноставан унос метаподатака                    |  |  |  |  |
|                                     | O DOI                                            |  |  |  |  |
| Књиге                               | Проналажење података везаних за DOI број         |  |  |  |  |
| Ипонния                             | EndNote XML                                      |  |  |  |  |
| Чланци                              | Преузимање метаподатака из EndNote XML документа |  |  |  |  |
| Библиографије                       | Преузимање метаподатака из RIS документа         |  |  |  |  |
|                                     | Populate metadata from an RIS record.            |  |  |  |  |
| <ul> <li>Исидора Секулић</li> </ul> |                                                  |  |  |  |  |
| Кщиго                               | ПРЕТХОДНА ДАЉЕ                                   |  |  |  |  |
| Ківиге                              |                                                  |  |  |  |  |
| Рукописна граћа                     |                                                  |  |  |  |  |

Могуће је унети метаподатке из других система. Уколико такве податке немамо, довољно је означити прву опцију ("Једноставан унос метаподатака") и кликнути на "ДАЉЕ".

#### колекције

🗸 Јован Скерлић

Књиге

Чланци

Библиографије

Исидора Секулић

#### MARCXML File

Choose File No file chosen

#### ПОСТАВИТИ

Датотека са MARCXM записом који се претвара у MODS. Кликните "Next" да прескочите овај корак и креирајте заоис из почетка

ПРЕТХОДНА ДАЉЕ

Могућност уноса метаподака у формату MARCXML. Уколико такав фајл немамо, довољно је кликнути на "ДАЉЕ".

#### колекције

Јован Скерлић

Књиге

Чланци

Библиографије

Исидора Секулић

Књиге

Рукописна грађа

Чланци

Богдан Поповић

Књиге

Чланци

Павле Поповић

Књиге

| Наслов *          |
|-------------------|
|                   |
| Назив публикације |
| Поднаслов         |
|                   |
| Скраћени назив    |
|                   |
| Тип публикације   |
|                   |
| Опис              |
|                   |
|                   |
|                   |
|                   |
|                   |

Страница на којој уносимо метаподатке, односно описујемо објекат. Обавезна поља (означена звездицом) су: АУТОР, ГОДИНА ИЗДАЊА, ПРЕДМЕТНА ОДРЕДНИЦА, ЧАСОПИС / КЊИГА (Journal/Book/Host Title) где је текст објављен. Нека поља је могуће поновити кликом на опцију "add" или на знак "+". Уколико се уноси рукопис дела, такође је потребно у поље "Journal/Book/Host Title" унети податак о штампаном или електронском извору.

### КОЛЕКЦИЈЕ

Јован Скерлић

Књиге

Чланци

Библиографије

Исидора Секулић

Књиге

Рукописна грађа

### Изаберемо фајл и кликнемо на "Поставити".

Књиге

Чланци

Павле Поповић

Књиге

#### 🗹 Да ли желите да додате PDF документ

UPLOAD DOCUMENT PDF file Choose File No file chosen ПОСТАВИТИ **Document Version** Необјављен Објављен Post-Publication Other

#### Use Permission

Contact Publisher (I do not hold copyright).

• Contact Author (I hold the copyright and wish to retain all rights).

#### Certify

✓ I certify that I have the right to upload this version.

Када означимо да желимо да додамо PDF, отвориће се део едитора у којем је неопходно да наведемо која верзија дела ће бити депонована. Најважнији податак се односи на ауторско право. Потребно је да потврдимо да смо носилац права.

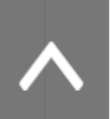

| <ul> <li>Јован Скерлић</li> </ul>   |                                |                      |
|-------------------------------------|--------------------------------|----------------------|
| Књиге<br>Чланци                     | PDF file                       |                      |
| Библиографије                       | 🛃 alas.pdf УКЛОНИ              |                      |
| <ul> <li>Исидора Секулић</li> </ul> | Document Version<br>Необјављен | Када се документ     |
| Књиге                               | Објављен                       | кликнемо на дугме    |
|                                     |                                | "Даље" у дну екрана. |

| <ul> <li><u>Derivatives successfull</u></li> </ul> | <u>y created</u> |
|----------------------------------------------------|------------------|
|----------------------------------------------------|------------------|

✓

• "Михаило Петровић Алас" (ID: kritika:2728) has been ingested.

| 402 јединица у 32 колекција / 402 objects<br>in 32 collections | МИХАИЛО ПЕТРОВ                                                       | ИЋАЛАС                 |  |  |
|----------------------------------------------------------------|----------------------------------------------------------------------|------------------------|--|--|
|                                                                | Преглед Документ Уреди М                                             | μαροχμι                |  |  |
| КОЛЕКЦИЈЕ                                                      |                                                                      | Потврда да је документ |  |  |
| ✓ Јован Скерлић                                                | Стил                                                                 | депонован и преглед    |  |  |
|                                                                | Literature-deutsche-sprache                                          | дигиталног објекта.    |  |  |
| Књиге                                                          | Изаберите стил цитата.                                               |                        |  |  |
| Чланци                                                         | Потражите публикацију на Google Scholar                              |                        |  |  |
| Библиографије                                                  | (2003.): Михаило Петровић Алас. У: Легенде београдског универзитета. |                        |  |  |

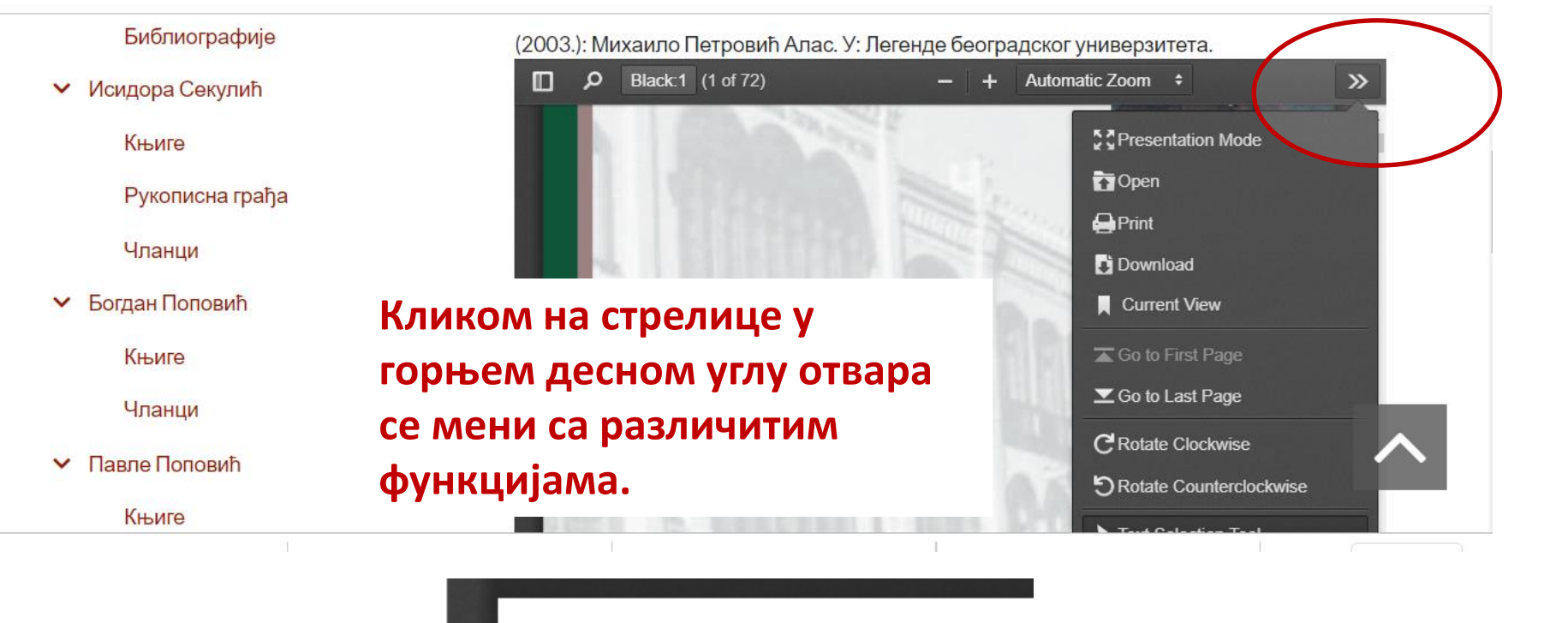

ДЕТАЉИ

Кликом на дугме "Детаљи" испод приказа, отвориће се поља са метаподацима.

#### Детаљно претраживање

#### Преглед свих објеката

402 јединица у 32 колекција / 402 objects in 32 collections

#### колекције

Јован Скерлић

Књиге

Чланци

Библиографије

Исидора Секулић

Књиге

Рукописна грађа

#### МИХАИЛО ПЕТРОВИЋ АЛАС

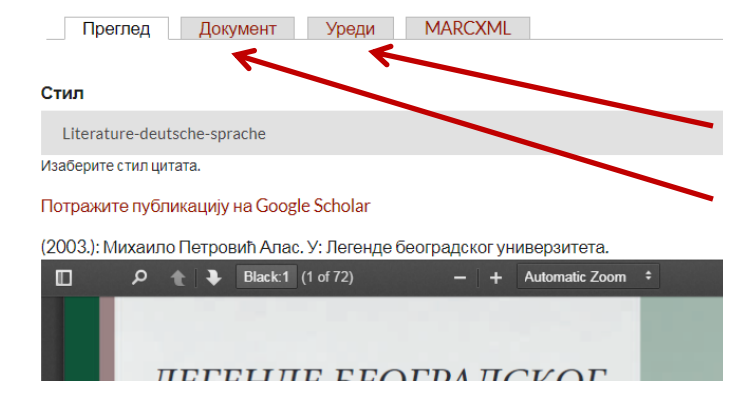

Унети документ не може да се промени (може да се избрише преко линка "Документ"), али се могу мењати метаподаци. За промену метаподатака треба кликнути на линк "Уреди" који стоји уз документ.

#### Јован Скерлић

Књиге

Чланци

Библиографије

#### Исидора Секулић

...

#### Usage

author

#### Статус публикације

PUBLISHED

DELETE DOCUMENT/PDF

Кликом на опцију "Документ" могуће је избрисати PDF, али ће остали подаци остати сачувани. Цео дигитални објекат може да избрише само администратор. 402 јединица у 32 колекција / 402 objects in 32 collections

| кол | IEKL | ІИЈЕ |
|-----|------|------|
|     |      |      |

- Јован Скерлић
  - Књиге
  - Чланци

÷

забране књиге

ритика (20. век)

ритика (18. и 19. век)

Библиографије

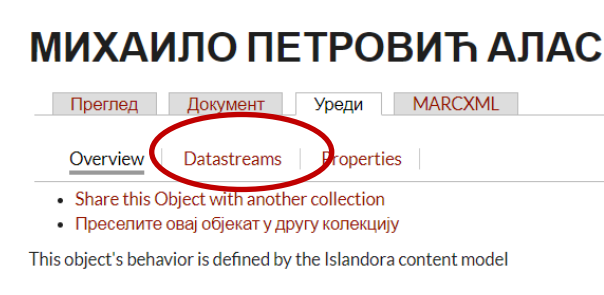

Citation Content Model

PREVIEW

FULL TEXT

Да бисмо изменили метаподатке, први корак је избор опције "Datastreams".

|                 | nocona KUNIIINKa 🔍 🔍 🔍 |                     |         |                     |           | Hello Testri Konsmi | одјави се     |
|-----------------|------------------------|---------------------|---------|---------------------|-----------|---------------------|---------------|
| Књиге           |                        |                     |         |                     |           |                     |               |
| Чланци          | Михаило Петро          | вић Алас - kritika: | 2728    |                     |           |                     |               |
| Библиографије   | ID                     | ОЗНАКА              | тип     | MIME TYPE           | ВЕЛИЧИНА  | ОПЕРАЦИЈЕ           |               |
| идора Секулић   | RELS-EXT               | Fedora              | Inline  | application/rdf+xml | 1.07 KiB  | download            |               |
| Књиге           |                        | Object to           | XML     |                     |           |                     |               |
| Рукописна грађа |                        | Relationship        |         |                     |           |                     |               |
| Чланци          |                        | included.           |         |                     |           |                     | $\overline{}$ |
| дан Поповић     | MODS                   | MODS<br>Record      | Managed | application/xml     | 2.95 KiB  | downloar из         | мени          |
| Књиге           | DC                     | DC Record           | Inline  | text/xml            | 783 B     | download            |               |
| Чланци          |                        |                     | XML     |                     |           |                     |               |
| вле Поповић     | PDF                    | alas.pdf            | Managed | application/pdf     | 4.08 MiB  | download            |               |
| Књиге           | POLICY                 | XACML               | Managed | application/xml     | 12.33 KiB | download            |               |
| Рукописна грађа |                        | Policy<br>S'        |         |                     |           |                     |               |
| Чланци          | TN                     | Deu                 | i ie o  | СВИМ П              | олаш      | има пел             | еван          |

Реч је о свим подацима релевантним за депоновани документ односно дигитални објекат. Потребно је да кликнемо на линк "измени".

402 јединица у 32 колекција / 402 objects in 32 collections

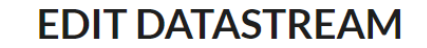

Наслов\*

#### колекције Јован Скерлић

Књиге

Чланци

Михаило Петровић Алас G Назив публикације Поднаслов Све измене морамо Библиографије да сачувамо кликом на дугме у дну Напомена екрана ("Update").

UPDATE

# Мејл за додатне информације

### kritika@unilib.rs